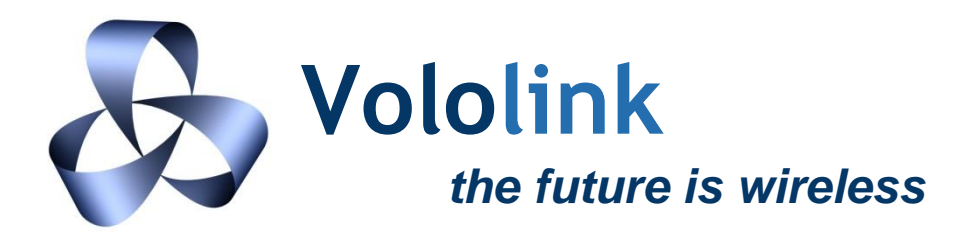

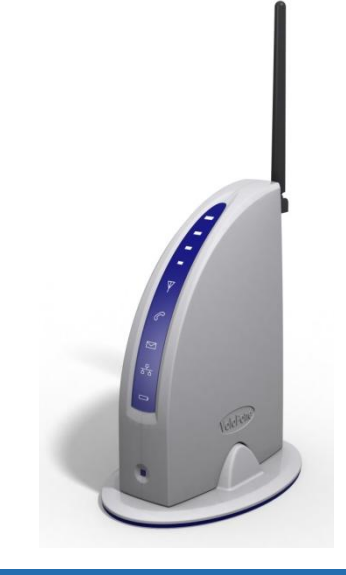

# VoloFone<sup>™</sup>VF100 Fixed Wireless Terminal

# **GETTING STARTED GUIDE**

# INTRODUCTION

This *Getting Started Guide* provides information on how to install and configure your VoloFone<sup>™</sup> VF100 Fixed Wireless Terminal.

For further information about your VoloFone™, please refer to the User Manual on the enclosed CD.

# **PACKING LIST**

- VoloFone<sup>™</sup> VF100
- Base
- Backup Battery (Optional)
- Power Supply and Cable
- Ethernet cable
- RJ11 Telephone Cable
- Antenna
- CD (Contains the User Manual)

Check that all components are included. If any item is missing or damaged, please contact the retailer or service provider where you purchased the VoloFone<sup>™</sup> VF100.

# INSTALLATION

#### **System Requirements**

To install your VoloFone™ VF100 the following items are required:

- A USIM card. Make sure that your service provider supplies the PIN code and APN (Access Point Name). The APN is required to configure broadband access on your VoloFone<sup>™</sup>.
- A Computer fitted with an Ethernet network connector and a Web browser for configuring the unit.

## Installing the VoloFone™ VF100

## A Before attempting to install the USIM card, ensure the power is NOT connected.

#### Install the USIM card.

- Turn the VoloFone<sup>™</sup> over to reveal the USIM slot.
- Insert the USIM card with the cut corner facing the front of the VoloFone<sup>™</sup>.
- Gently press the USIM card into the slot. You will feel a click as the card seats.

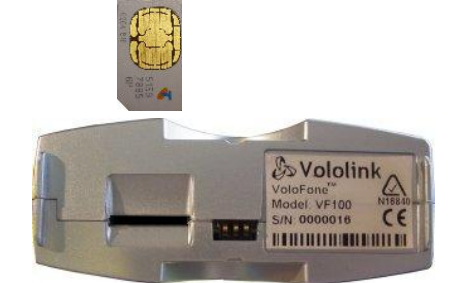

#### **Connect the Antenna**

• Connect the antenna to the **RF** connector on the back of the VoloFone<sup>™</sup> and tighten.

# **Connect to a Computer**

Connect the Ethernet cable to the LAN connector on the back of the VoloFone™.
Connect the other end to the LAN connector (usually marked like this: 금급) on the computer.

#### Connect a Telephone

• Connect a telephone using the supplied RJ11 cable to the **PHONE** connector on the back of the VoloFone<sup>™</sup>.

#### **Connect the Power Supply**

• Connect the Power Supply to the **POWER** connector on the back of the VoloFone™. Connect the power cord to the wall outlet.

#### Power up the VoloFone<sup>™</sup> VF100

- Check all of the connections defined above are secure, then switch the power on at the wall outlet.
- All lights on the VoloFone<sup>™</sup> will display orange for a short time followed by a light chaser sequence of green and red involving the lights from the Power light ( ) to the Mobile Network Connection light ( ).
- After the Power Up sequence has completed, the VoloFone<sup>™</sup> will go into Normal operation mode.
- Look at the Mobile Network Connection light. If it is:
  - a) Solid Red SIM is missing or locked. Check that the SIM card is inserted correctly. You can unlock the SIM using the telephone keypad. Enter the SIM PIN followed by # then replace the handset. The Mobile Network Connection light should then go into one of the following states:
  - b) Flashing Green Your VoloFone<sup>™</sup> is fully configured for voice, SMS and broadband services. Flashing at one second intervals indicates connection to a GPRS/EDGE network and 200 milliseconds interval, a UMTS/HSDPA network.
  - c) Solid Green Broadband configuration required. Voice and SMS services are available.

#### Configuring the VoloFone™ VF100 for Broadband Services

If your VoloFone™ VF100 was purchased as a packaged unit from a service provider including a configured USIM, you do not need to configure the unit. You can now load your favourite browser and surf the Internet.

• Load the Administration Web page by opening the Web browser on the computer connected to the VoloFone<sup>™</sup> VF100, then type http://192.168.0.1 in the address line and press Enter. The VoloFone<sup>™</sup> Login dialog appears:

If the Login dialog does not appear, check that **Obtain an IP address** and **Obtain DNS Server** are both set to **automatic** in the **TCP/IP** settings in the computer.

- Type the User name admin
- Type the Password password
- Click the OK button. The VoloFone<sup>™</sup> Index page appears.
- Click VoloAdmin. The VoloAdmin<sup>™</sup> Status page appears.

| Volo<br>the futu   | ink<br>re is wireless             | VoloAdmin™<br>VoloFone™ VF100 |  |
|--------------------|-----------------------------------|-------------------------------|--|
| VoloAdmin > Status | Curtain Information               |                               |  |
| Status STM         | System Information<br>Model Name: | Volofone VE100                |  |
| • WAN              | System Uptime:                    | 0 days, 2:18                  |  |
| • LAN              | Firmware Version:                 | 1.0-1024                      |  |
| Telephone          | Cellular Network Status           |                               |  |
| System             | Network State:                    | Logged on UMTS/HSDPA          |  |
| Quick Setup        | Wireless Broadband Status         |                               |  |
| Factory Defaults   | WAN State:                        | Connected                     |  |
| Restart VF100      | SIM Status                        |                               |  |
|                    | SIM State:                        | Ready                         |  |
|                    |                                   |                               |  |
|                    |                                   | Copyright Vololink © 2007     |  |

• In the navigation panel click **Quick Setup**. The **Quick Setup** page is displayed.

| VoloAdmin > Quick S               | VoloAdmin™<br>e is wireless VoloFone™ VF100 | <b>ntili</b> |  |  |
|-----------------------------------|---------------------------------------------|--------------|--|--|
| • Status                          | Quick Setup                                 |              |  |  |
| • SIM                             | Wireless Network APN:                       |              |  |  |
| • WAN                             |                                             |              |  |  |
| • LAN                             | Apply Test Cancel                           |              |  |  |
| Telephone                         |                                             |              |  |  |
| • System                          | SIM Status                                  |              |  |  |
| Quick Setup                       | SIM State: Ready                            |              |  |  |
| Factory Defaults                  |                                             |              |  |  |
| Restart VF100                     |                                             |              |  |  |
|                                   |                                             |              |  |  |
| Copyright © 2007 Vololink Pty Ltd |                                             |              |  |  |

• Enter the **APN** in the editbox provided and click the **Apply** button.

Your VoloFone is now ready to use. You can begin surfing the Internet.